## How to use SFASTCA - Student Course Registration Audit

**SFASTCA** in Banner is used to view an audit trail of registration activity for a particular student.

- Log into Banner.
- Type **SFASTCA** into the Welcome field and hit the return key.

Tip! Click the star to save it as a Favourite.

- Enter the Student ID and Term Code that you want to check, and press Go.
   Tip! To search for information, click on the three dots beside the field in question.
- The full list of CRN registrations will appear.
- You can **click on the Single View icon** in the toolbar (just above the Credit Hours column) to see individual records.
- The **Activity Date** and **Activity User** appear at the very bottom of the screen for each entry.
- You can also use Filter/Go or F7/F8 to search for activity on a particular CRN or Module Code.
- Press **Start Over** to begin a new search.

| Search                  | <ul> <li>Direct Navigation</li> </ul>                    | sfastca<br>Student Course Registration Audit<br>(SFASTCA) | ⊗<br>★ |          |                |
|-------------------------|----------------------------------------------------------|-----------------------------------------------------------|--------|----------|----------------|
|                         |                                                          |                                                           |        |          |                |
| allusion 8              | tulast Course Desisterion Audit SEACTCA 0.2              | 6 (10)D)                                                  | B ADD  |          |                |
| ) @ ellucian S<br>ID: 2 | tudent Course Registration Audit SFASTCA 9.3.<br>3123456 | 6 (USIS)<br>Term Code: 202300                             | ADD    | RETRIEVE | A RELATED 🔆 TO |

| ID: 23123456 Test Test                        |          | Term Cod | de: 202300 | Registration From Date: |         | Registration To | Date: |              |                 |              | Start Over |        |     |
|-----------------------------------------------|----------|----------|------------|-------------------------|---------|-----------------|-------|--------------|-----------------|--------------|------------|--------|-----|
| Registration Audit Registration Error Message |          |          |            |                         |         |                 |       |              |                 |              |            |        |     |
| STUDENT COURSE REGISTRATION AUDIT             |          |          |            |                         |         |                 |       |              |                 |              |            |        |     |
| Sequence Number                               | Term     | CRN      | Subject    | Course                  | Section | Campus          | Level | Grading Mode | Attempted Hours | Credit Hours | Bill Hours | Source | Cou |
|                                               | 1 202300 | 10910    | GPRS       | 20140                   | VA1     | A               | UG    | М            |                 | 5.000        | 5.000      |        | RE  |
|                                               | 2 202300 | 10910    | GPRS       | 20140                   | VA1     | A               | UG    | М            | 5.000           | 5.000        | 5.000      | BASE   | RE  |
| :                                             | 3 202300 | 10004    | PHPS       | 20010                   | VQ1     | A               | UG    | М            |                 | 5.000        | 5.000      |        | RE  |
|                                               | 4 202300 | 10004    | PHPS       | 20010                   | VQ1     | A               | UG    | M            | 5.000           | 5.000        | 5.000      | BASE   | RE  |
| ł                                             | 5 202300 | 10881    | PHYS       | 20150                   | VQ1     | A               | UG    | М            |                 | 10.000       | 10.000     |        | RE  |
| (                                             | 5 202300 | 10881    | PHYS       | 20150                   | VQ1     | A               | UG    | М            | 10.000          | 10.000       | 10.000     | BASE   | RE  |
| 1                                             | 7 202300 | 10958    | ANAT       | 20070                   | VQ1     | A               | UG    | М            |                 | 5.000        | 5.000      |        | RE  |
| ł                                             | 3 202300 | 10958    | ANAT       | 20070                   | VQ1     | A               | UG    | М            | 5.000           | 5.000        | 5.000      | BASE   | RE  |
| (                                             | 202300   | 13802    | MDSA       | 30160                   | VQ1     | A               | UG    | М            |                 | 5.000        | 5.000      |        | RE  |

Clárlann UCD | UCD Registry

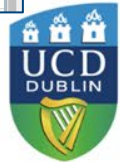

Updated January 2024